## DentalShotユーザー登録

DentalShotを使用するにはユーザー登録が必要です。 ユーザー登録を行うと、登録したメールアドレスにパスワードが発行されます。 ユーザーログインとパスワードは1医院1つです。

すでに登録済みの場合は、次のページへ

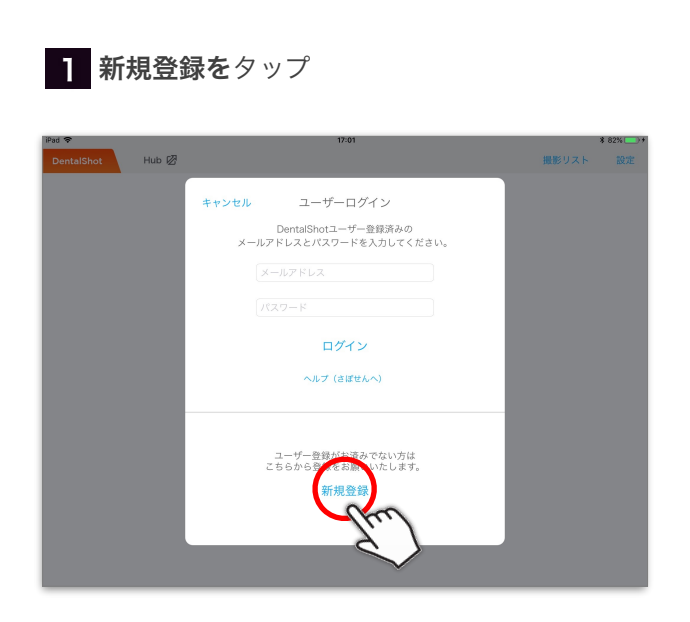

はじめてお使いになる方

2 医院情報を入力後、利用規約に同意して登録を タップ

|            |       |         |     | 17:03                            |       | 02/0 |
|------------|-------|---------|-----|----------------------------------|-------|------|
| DentalShot | Hub 🖾 |         |     |                                  | 撮影リスト |      |
|            |       | キャンセル   |     | 新規ユーザー登録                         |       |      |
|            |       | メールアドレス |     | @dentalx.jp                      |       |      |
|            |       | 医院名     |     | プラネットデンタルクリニック                   |       |      |
|            |       | 院長名     |     | プラネット太郎                          |       |      |
|            |       | 医院住所    | Ŧ   | 507-0041                         |       |      |
|            |       |         |     | 岐阜県                              |       |      |
|            |       |         |     | 多治見市太平町6丁目                       |       |      |
|            |       |         |     | 63-1                             |       |      |
|            |       | 電話番号    |     | 0572 - 23 - 4999                 |       |      |
|            | l     |         | [利] | DentalShot利用規約<br>用fxfolc同意1、C登録 |       |      |

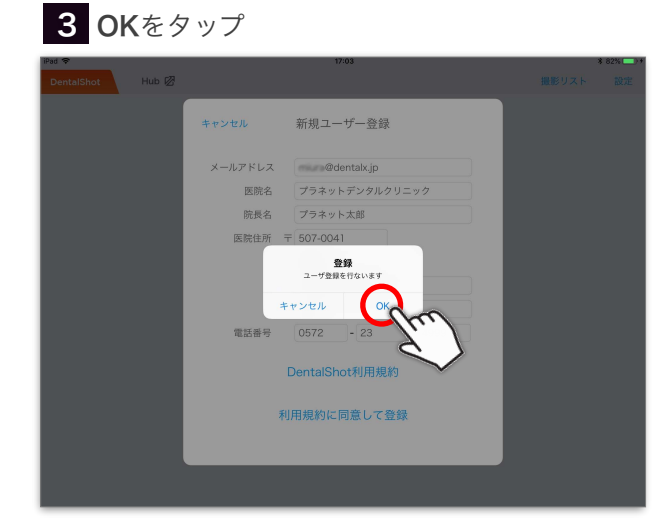

4 登録メールアドレスにパスワードが送信される

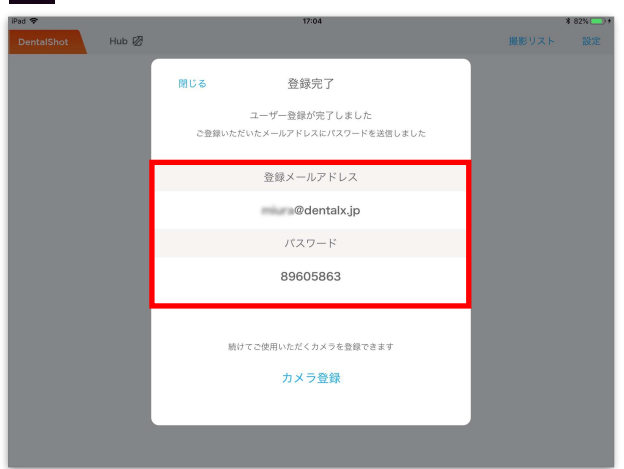

パスワードは大切に保管してください

## すでに登録済みの方

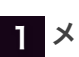

**3 メールアドレスとパスワード**を入力して**ログイン** をタップ

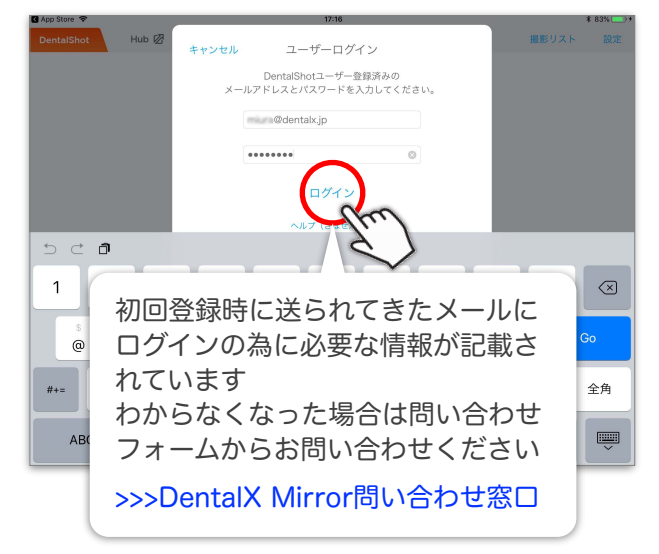

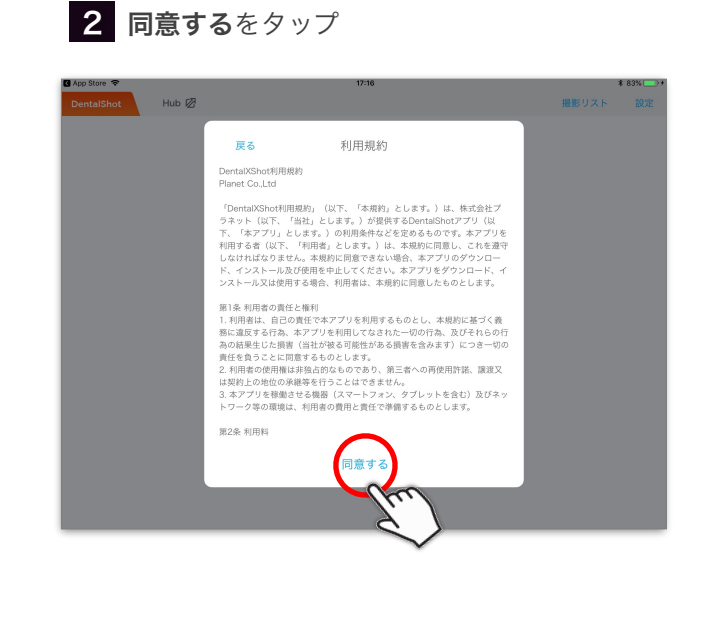

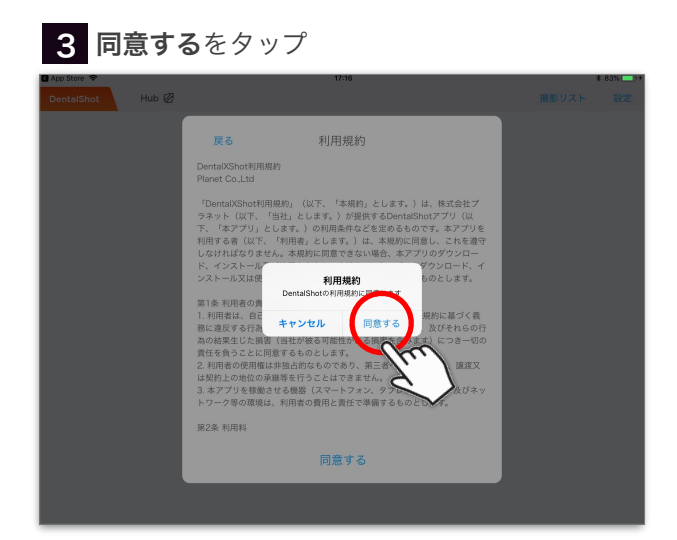

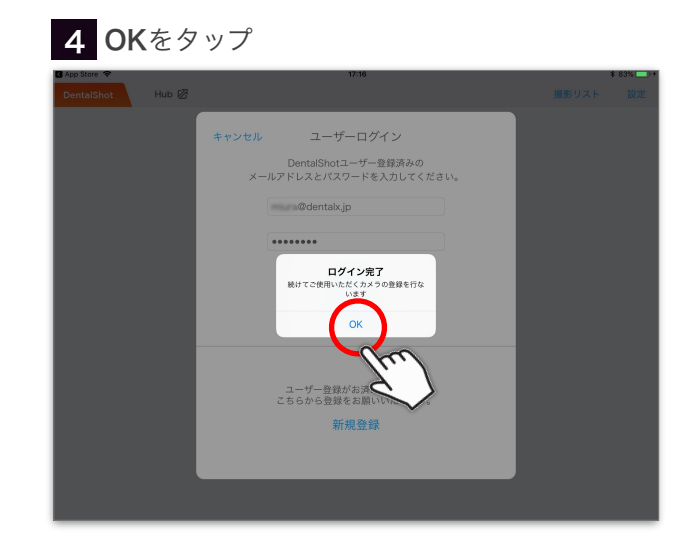

次はカメラの登録に進みます >>> DentalShotのカメラ登録手順